## The Referral Process RECEIVING AGENCIES

## Acknowledge a Referral:

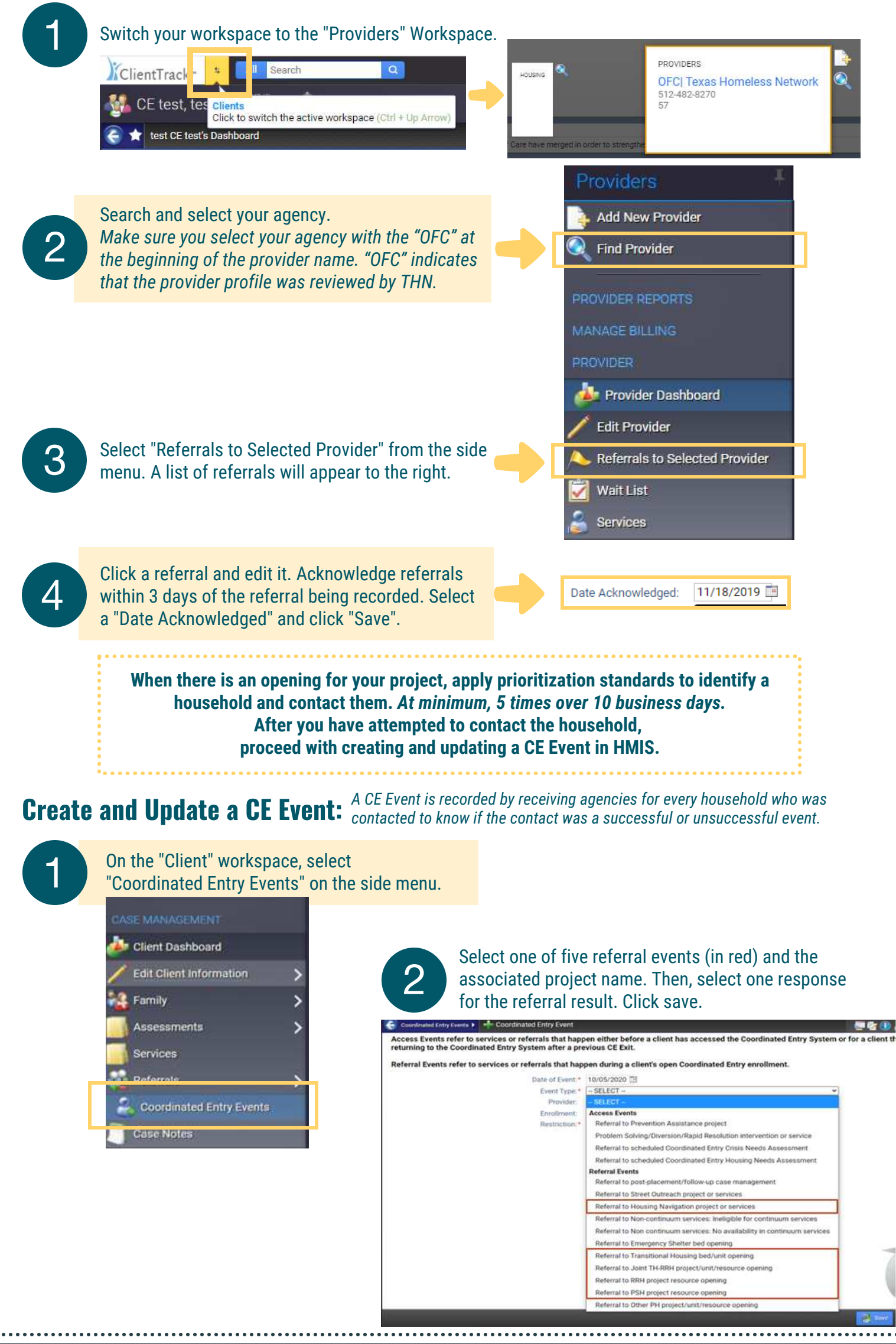

Do you have questions or need more guidance? Select from below. <u>Email CE@THN.org</u> | <u>CE Website</u> | <u>CE Written Standards</u> | <u>CE Data Guide</u>

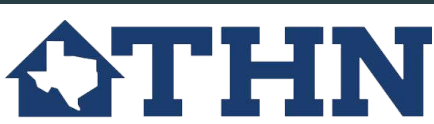